|       | ONLY PHOTOS, 5 -20 PHOTOS                |
|-------|------------------------------------------|
| Note  | • PHOTO 2MB OR MORE,                     |
| Note. | GOOD QUALITY,                            |
|       | MARITIME CONNECTED                       |
|       | <ul> <li>\$5 Advisable price.</li> </ul> |
|       |                                          |

With this project main aim is to:

- 1. Create the Biggest Maritime Photo Collection.
- 2. Give the opportunity to Seafarers to put Photos of their Career in one place so anyone can see how does it look like ordinary day in a Seafarers life. At this stage we advise 5 to 20 various photos, 2MB in size is the minimum. Photos must be ONLY MARITIME connected (Seaview, port view, ships, ship equipment, engine room, marine animals etc. everything about Maritime).
- 3. Give the Opportunity to Seafarers to earn extra money by selling their good quality photos.
- 4. While participating in <u>www.MaritimeStock.Photos</u> you are entitled to take part in DAO creation MaritimeDAO (Decentralized Autonomous Organization).
- 5. You will be entitled to have GT (Governance Tokens)
- 6. You will be entitled to have LP Tokens (Liquidity Providing Tokens)
- 7. In order to be informed about the Distribution of GT and Free Airdrops of LP Tokens, please

Follow us on: https://www.instagram.com/maritimedao/ https://www.facebook.com/maritimedao/ https://www.linkedin.com/company/maritimedao https://twitter.com/MaritimeDao

# Instruction to register in our platform as a Vendor (Seller of photos)

Go to the home page: <u>www.MaritimeStock.Photos</u> - Press My Account

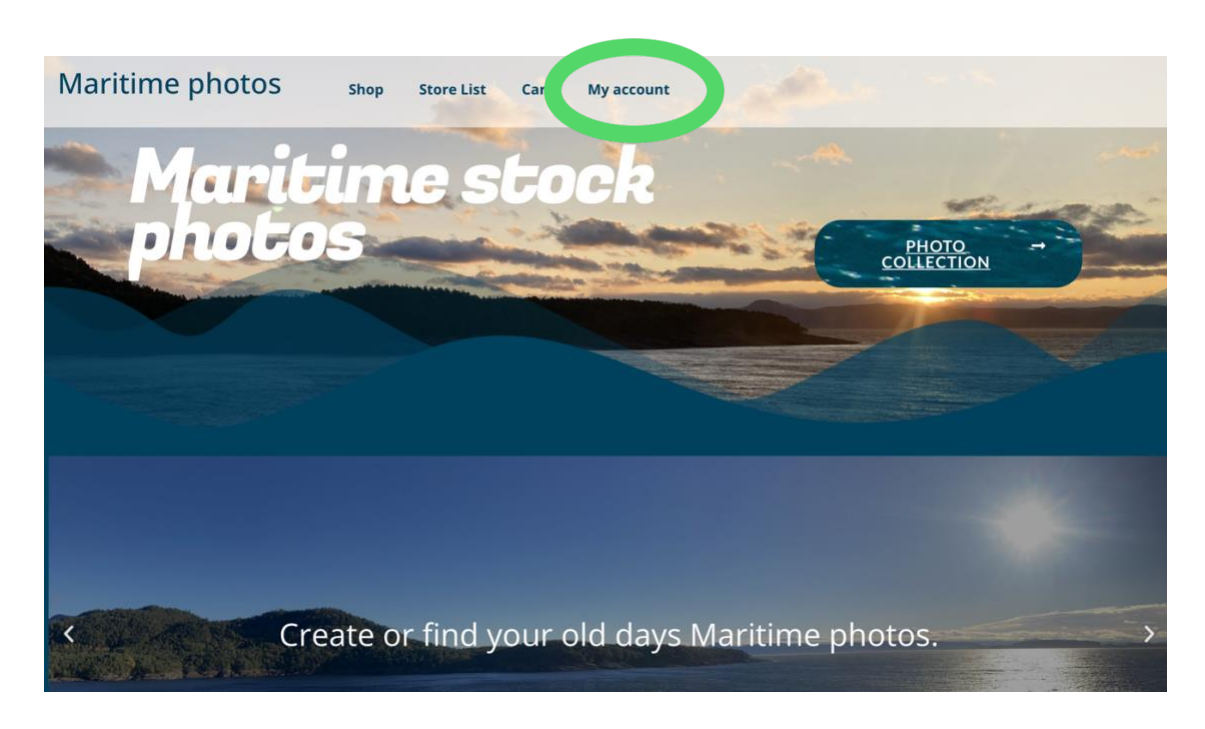

## PRESS I am VENDOR AND THEN FILL OUT THE FORM AND PRESS BECOME VENDOR

| Login                                                                            | Register                                                                                                    |
|----------------------------------------------------------------------------------|----------------------------------------------------------------------------------------------------|
| Connect with Cogin with Google Username or email address * Password *            | Email address *       Password *                                                                                                    |
| Connect with<br>Connect with Google<br>Log in Remember me<br>Lost your password? | I am a vendor<br>will be used to support your experience<br>throughout this website, to manage access to your account,<br>and for other purposes described in our <u>privacy policy</u> . |

Fill out the Register form – Note: Shop name will update automatically just press on cell.

| Mari | time photos                                                                     | Shop | Store List | Cart | My account                     |
|------|---------------------------------------------------------------------------------|------|------------|------|--------------------------------|
|      | Login                                                                           |      |            |      | Register                       |
|      | Connect with<br>C Login with Google<br>Username or email addres<br>Password *   | s *  |            |      | Email address *  Password *  T |
|      | Connect with<br>G Login with Google<br>Log in Remember r<br>Lost your password? | ne   |            | •    | First Name *                   |
|      |                                                                                 |      |            |      | Shop URL *                     |

#### For a Start you can skip next 2 steps and press Not Right Now , then Go to Store Dashboard

|                                                         | Maritime photos                                                            |                                                  |       | Maritime photos             |        |
|---------------------------------------------------------|----------------------------------------------------------------------------|--------------------------------------------------|-------|-----------------------------|--------|
| Store                                                   | Payment<br>C                                                               | Ready!                                           | Store | Payment                     | Ready! |
| Velcome to the M                                        | arketplace!                                                                |                                                  |       |                             |        |
| hank you for choosing Th<br>vizard will help you config | ne Marketplace to power your onlin<br>jure the basic settings. It's comple | ne store! This quick setup<br>etely optional and |       |                             |        |
| houldn't take longer tha                                | an two minutes.                                                            |                                                  |       | Your Store is Ready!        |        |
| lo time right now? If you o<br>o the Store!             | don't want to go through the wizar                                         | d, you can skip and return                       |       | Go to your Store Dashboard! |        |
| L                                                       | et's Go! Not right                                                         | now                                              |       | Return to the Marketplace   |        |
|                                                         |                                                                            |                                                  |       |                             |        |
|                                                         |                                                                            |                                                  |       |                             |        |
|                                                         |                                                                            |                                                  |       |                             |        |

### Once you are thus far please press Go To Vendor Dashboard

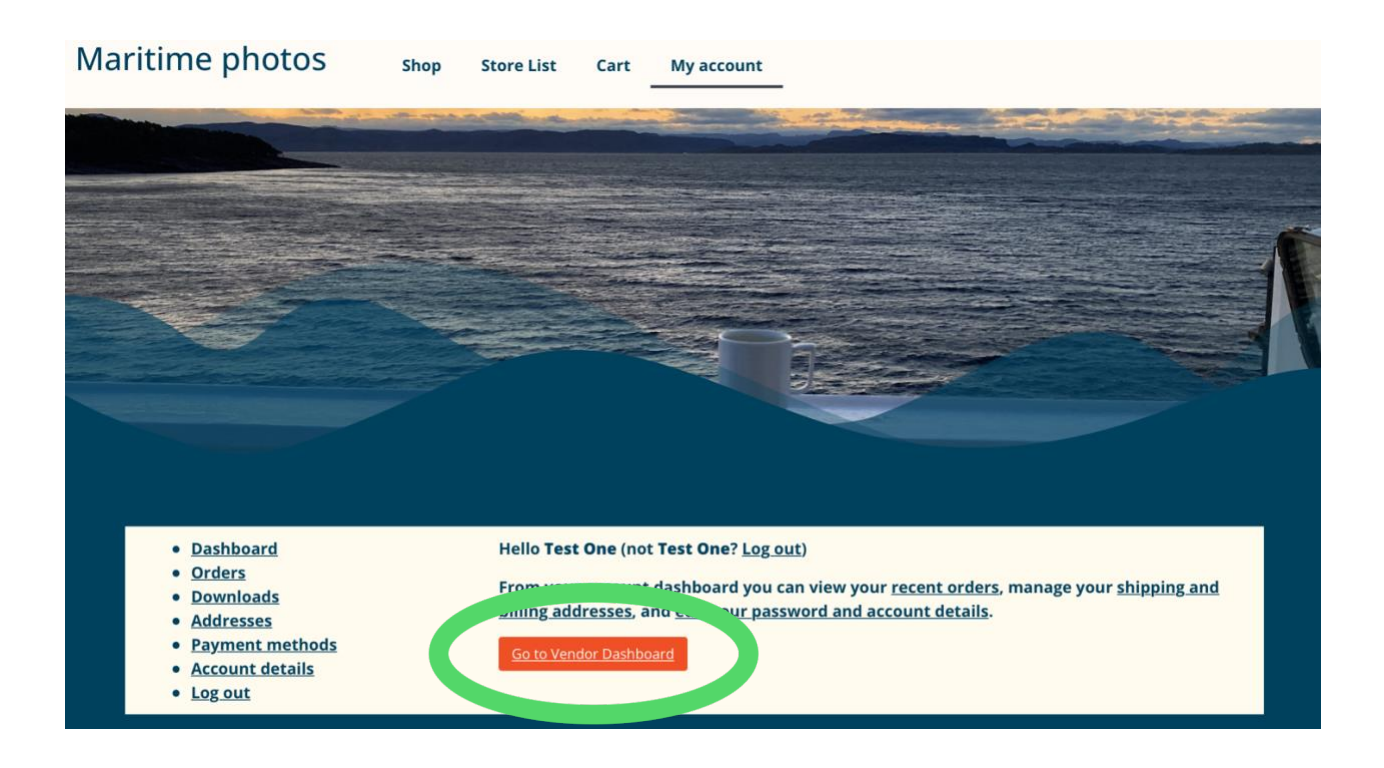

| Maritime photos | Shop Store List Cart | My account                                                    |
|-----------------|----------------------|---------------------------------------------------------------|
|                 |                      |                                                               |
|                 |                      |                                                               |
| 🕐 Dashboard     |                      | Update Settings                                               |
| Products        |                      |                                                               |
| 😭 Orders        |                      | Upload banner                                                 |
| 1 Withdraw      | Uploa                | ud a ba. – v for your store. Banner size in 19, 4300) pixels. |
| 🗢 Settings      |                      |                                                               |
| ① Store         |                      |                                                               |
| Payment         |                      |                                                               |
| <b>∠</b> ▲ ∪    |                      |                                                               |
|                 |                      |                                                               |
|                 | Profile Picture      | C Upload Photo                                                |
|                 | Store Name CartoonS  | EA                                                            |

PRESS UPLOAD BANNER (Choose from your phone or PC picture which will be the main picture for your store. You can change it later if you find some better one. THE SAME DO FOR PROFILE PICTURE. UPLOAD FILE FROM YOUR PHOTO GALERY – SELECT AND CROP

Note: There must be Banner picture and Profile Picture.

|                                        |                            | Courth |             |                                                                                                  |
|----------------------------------------|----------------------------|--------|-------------|--------------------------------------------------------------------------------------------------|
| Suggested image dimensions: 625 by 300 | pixels.                    | Search |             | DETAILS<br>AarDAO7.jpg<br>December 11, 2023<br>70 KB<br>080 by 1920 pixels<br>Delete permanently |
|                                        | Showing 1 of 1 media items |        | Alt Text    | Learn how to describe t<br>purpose of the image. L<br>empty if the image is pi<br>decorative.    |
|                                        |                            |        | Title       | MarDAO7                                                                                          |
|                                        |                            |        | Caption     |                                                                                                  |
|                                        |                            |        | Description |                                                                                                  |

| Maritime photos | Shop Store List | Cart My account                                                  |                 |
|-----------------|-----------------|------------------------------------------------------------------|-----------------|
|                 |                 |                                                                  |                 |
|                 |                 |                                                                  |                 |
|                 |                 |                                                                  |                 |
| 2 Dashboard     |                 |                                                                  | Update Settings |
| Products        |                 |                                                                  |                 |
| 📜 Orders        |                 | O Upload banner                                                  |                 |
| 1 Withdraw      |                 | Upload a banner for your store. Banner size is (625x300) pixels. |                 |
| ↔ Settings      |                 |                                                                  |                 |
| Payment         |                 |                                                                  |                 |
| മ് 🔺 ധ          |                 |                                                                  |                 |
|                 | L               |                                                                  |                 |
|                 | Profile Picture | Cupload Photo                                                    |                 |
|                 | Store Name      | CartoonSb                                                        |                 |
|                 |                 |                                                                  |                 |
| Maritime photos | Shop Store List | Cart My account                                                  |                 |
| 🗭 Dashboard     |                 |                                                                  | Update Settings |
| Products        | 1000            |                                                                  |                 |
| Triders         |                 | N.                                                               |                 |
| Settings        | G               | W                                                                | -               |
| 血 Store         |                 |                                                                  |                 |
| Payment         |                 |                                                                  |                 |
| v. ₹ 0          | 6               |                                                                  |                 |
|                 | Profile Picture | ~ /                                                              |                 |
|                 | enethere        |                                                                  |                 |
|                 | Store Name      |                                                                  |                 |
|                 | Address         | CartoonSEA                                                       |                 |
|                 |                 | Street address                                                   |                 |

PRESS UPDATE SETTINGS - YOU HAVE SUCCESSFULLY CREATED BANNER (WHICH WILL BE SEEN AS INVITATION FOR YOUR PHOTO STORE + YOU HAVE CREATED PROFILE PICTURE.

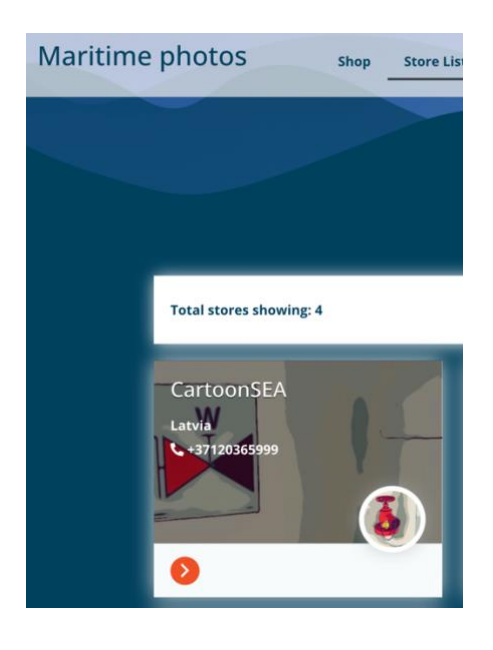

Then your store will look like this

PRESS <mark>PRODUCTS</mark> (THIS WILL GIVE YOU A CHANCE TO UPLOAD YOUR PHOTOS FOR SALE). PRESS ADD PRODUCT – FILL OUT MINIMUM NECESSARY ITEMS

|   | maritimepho                           | otos | Store List           | Connect      | My account  | Checkout | Cart | Photo store |
|---|---------------------------------------|------|----------------------|--------------|-------------|----------|------|-------------|
| C | Dashboard                             |      |                      |              |             |          |      |             |
|   | Corders<br>III Request Quotes         |      |                      | <b>&amp;</b> |             |          |      |             |
|   | ᢡ Coupons ☑ Reports                   |      | No Pro               | ducts Four   | d           |          |      |             |
|   | Delivery Time     Reviews             |      | Ready to start selli | ng somethi   | ing awesome | ?        |      |             |
|   | 📩 Withdraw                            |      | 🖴 Add new            | / product In | nport       |          |      |             |
|   | <ul><li>Badge</li><li>Staff</li></ul> |      |                      |              |             |          |      |             |
|   | Followers                             |      |                      |              |             |          |      |             |

FILL OUT – <mark>TITLE +</mark> MARK – <mark>DOWNLOADABLE ,</mark> PUT YOUR <mark>PRICE,</mark> PUT <mark>CATEGORY,</mark> AND PUT SOME <mark>TAGS</mark> (EASIER TO FIND)

NOTE: Please upload Banner and add picture for second time where small + is (reason is Banner is visual for other to see at lower quality, but original photo is under +).

| maritime                                                                                                    | Store List Connect My account Checkout Cart Photo store                                                 |
|----------------------------------------------------------------------------------------------------|----------------------------------------------------------------------------------------------------|
| 🙆 Dashboard                                                                                                    | Title                                                                                                   |
| Products                                                                                                    | View from the Cabin                                                                                     |
| 🐂 Orders                                                                                                    | Product Type 🚱                                                                                          |
| Image: Request Quot       Image: Coupons       Image: Reports       Image: Open State       Image: Reviews       Image: Reviews       Image: Reviews       Image: Reviews | Downloadable   Price   Discounted Price   S   10     S   0.00     Category   Sea view     Tags     Tags |
| <ul> <li>♀ Badge</li> <li>↔ Staff</li> <li>♥ Followers</li> <li>▲ Analytics</li> <li>▲ Announcement</li> <li>✔ Tools</li> </ul>                                           | Sh       *beëf/seariships       Fishing       Inland Shipping       Offshore       Shipping       Ships |

PUT SHORT + LONG DESCRIPTIONS OF YOUR PHOTO – THE MORE INTERESTING THE STORY WILL BE THE MORE POTENTIAL THAT VISITORS WILL CONVERT INTO BUYERS.

| *2: | Staff         | Short Description                                                                                                    |      |
|-----|---------------|----------------------------------------------------------------------------------------------------|------|
| •   | Followers     | Visual                                                                                                    | Text |
|     | Analytics     | Paragraph ▼ B I ⊟ ⊟ 46 Ξ Ξ Ξ Ø ⊒ X                                                                                                    |      |
|     | Appouncements | View from the Ship's Cabin. Vessel located in the North Sea. Picture taken Summer 2023.                                                               |      |
|     | Announcements |                                                                                                    |      |
| ~   | Tools         |                                                                                                    |      |
| •   | Settings 🕨    | P                                                                                                    | -    |
| Ľ   | உ ப           | Description                                                                                                    |      |
|     |               | Visual                                                                                                    | Text |
|     |               | Paragraph $\checkmark$ B $I$ $\equiv$ $\equiv$ 46 $\equiv$ $\equiv$ $=$ $\mathscr{O}$ $\equiv$ $\times$ $\equiv$                                      |      |
|     |               | If you want you can put a longer description. The more interesting the story will be the more attractive and potentially to sel your picture will be. |      |
|     |               | P                                                                                                    | 11   |
|     |               | & Inventory Manage inventory for this product.                                                                                                    | •    |
|     |               | SKU (Stock Keeping Unit) Stock Status                                                                                                    |      |

lf you want you can leave a Thank you note for buyer. Every good word works better than nothing. PRESS SAVE PRODUCT.

| Product Status         | Visibility     |           |
|------------------------|----------------|-----------|
| Pending Review         | ✓ Visible      |           |
| Purchase Note          | <b>—</b>       |           |
|                        |                |           |
| Enable product reviews |                |           |
| Enable product reviews |                | Save Prod |
| Enable product reviews | Privacy Policy | Save Proc |

#### Congratulations you have uploaded your first photo for sale in your store.

| nantinoph                                                   |                                                                                                    |
|-------------------------------------------------------------|----------------------------------------------------------------------------------------------------|
| 🙆 Dashboard                                                 |                                                                                                    |
| Products                                                    | Success! The product has been saved successfully.                                                                                                    |
| 📜 Orders                                                    | Title                                                                                                    |
| I≡ Request Quotes                                           | View from the Cabin                                                                                                    |
| # Coupons                                                   | Permalink: https://maritimestock.photos/product/view-from-the-cabin/ Edit                                                                                                    |
| Reports                                                     | Product Type 🚱                                                                                                    |
| Delivery Time                                               | Simple                                                                                                    |
|                                                             | ☑ Downloadable 	 □ Virtual                                                                                                    |
| 1 Withdraw                                                  | Price Discounted Price Schedule                                                                                                    |
| O Badra                                                     | Rafa                                                                                                    |
| : Bauge                                                     | Category                                                                                                    |
| Starr                                                       | Sea view Z +                                                                                                    |
| Followers                                                   | Tags Xhips                                                                                                    |
| Analytics                                                   |                                                                                                    |
|                                                             |                                                                                                    |
| aritime photo                                               | DS Shop Store List Cart My account                                                                                                    |
|                                                             |                                                                                                    |
|                                                             |                                                                                                    |
|                                                             |                                                                                                    |
|                                                             |                                                                                                    |
| 🕜 Dashboa                                                   | ard All (1) Pending Review (1) In stock (1)                                                                                                    |
| 🖨 Products                                                  |                                                                                                    |
|                                                             | All dates 🗘 Search Products Search                                                                                                    |
| 📜 Orders                                                    |                                                                                                    |
| 💘 Orders                                                    | w – Select a category – 💠 Filter Reset                                                                                                    |
| <ul><li>Corders</li><li>Withdraw</li><li>Settings</li></ul> | w − Select a category -<br>Bulk Actions                                                                                                    |
| ☐ Orders ▲ Withdraw ★ Settings ▲                            | w     - Select a category -        ÷ Filter Reset        Bulk Actions        Å Apply        Image     Name       Status     SKU       Stock     Price       Type     Views       Date                                                                                                    |
| ☐ Orders ▲ Withdraw ◆ Settings ▲                            | w       - Select a category -       +       Filter       Reset         Bulk Actions       +       Apply         Image       Name       Status       SKU       Stock       Price       Type       Views       Date         Image       Name       Status       SKU       Stock       Price       Type       Views       Date         Image       Cartoon Water Hydrant       Pending Review       -       In stock       5,00 €       ▲       0       December 11, 2023 |

PRESS <mark>DASHBOARD</mark> AND BACK TO **PRODUCTS** – YOU WILL SEE YOUR PHOTOS AND STATUS. PRESS ADD NEW PRODUCT AND UPLOAD YOUR NEXT PHOTO.

🤂 🎽 🛅

NOTE: EVERY PHOTO IS CHECKED AND VERIFIED THUS PLEASE GIVE US 24HOURS TO APPROVE YOUR PHOTOS IN THE MEAN TIME ENJOY TAKING NEXT GREAT SHOTS.

| sh sh             | op Store List Cart                                                   | My account |                 |        |  |  |  |  |
|-------------------|----------------------------------------------------------------------|------------|-----------------|--------|--|--|--|--|
| ±0                | La Downloadable Options Configure your downloadable product settings |            |                 |        |  |  |  |  |
|                   | Name [?]                                                             |            | File URL [?]    | Action |  |  |  |  |
|                   | Add File                                                             |            |                 |        |  |  |  |  |
| Dow<br>-1         | nload Limit                                                          |            | Download Expiry |        |  |  |  |  |
| •                 | Conther Options Set your extra product options                       |            |                 |        |  |  |  |  |
| Proc              | luct Status                                                          |            | Visibility      |        |  |  |  |  |
| Per               | nding Review                                                         | \$         | Visible         | \$     |  |  |  |  |
|                   |                                                                      |            |                 |        |  |  |  |  |
| Purc              | hase Note                                                            |            |                 |        |  |  |  |  |
| Pure<br>The       | :hase Note<br>ank you                                                | ,          |                 |        |  |  |  |  |
| Pur<br>Tha<br>Z E | chase Note<br>ank you<br>nable product reviews                       | ,          |                 |        |  |  |  |  |

Once you press save product and press once again add new product you will see the pending review list of photos. Note: Due to various reasons, every photo before release is counterchecked and only then released in store, so be patient and give us a time to verify your photos.

| ma       | aritimeph      | otos    | 5         |                            | Store List Co | onnect | Му ассо | unt C   | heckou   | t Car   | t Photo store    |
|----------|----------------|---------|-----------|----------------------------|---------------|--------|---------|---------|----------|---------|------------------|
| æ        | Dashboard      | All (1) | Pending R | eview (1) In stock (1)     |               |        |         | 🚔 Add n | ew prod  | luct Ir | nport Export     |
| =        | Products       |         |           |                            |               |        | 1.50    |         |          |         |                  |
| T        | Orders         | All     | dates     | ✓ – Select a category –    |               | ~      |         | Se      | arch Pro | ducts   | Search           |
| :=       | Request Quotes | Pro     | duct type | ✓ - Select Filter - ✓ Filt | er Reset      |        |         |         |          |         |                  |
| **       | Coupons        | Bull    | k Actions | Apply                      |               |        |         |         |          |         |                  |
| E.       | Reports        |         |           |                            |               |        |         |         |          |         |                  |
| ٩        | Delivery Time  |         | Image     | Name                       | Status        | sкu    | Stock   | Price   | Туре     | Views   | Date             |
| Q        | Reviews        | _       |           | View from the Cabin        | Pending Revie | w) -   | In      | \$10.00 | Ŧ        | 0       | October 28, 2023 |
| <b>1</b> | Withdraw       |         | anagenda. |                            |               |        | SLUCK   |         |          |         | Last Modified    |
| Q        | Badge          |         |           |                            |               |        |         |         |          |         |                  |
| :2:      | Staff          |         |           |                            |               |        |         |         |          |         |                  |

IF YOU WILL PRESS STORE LIST YOU WILL BE ABLE TO SEE YOUR STORE – THERE WILL BE NO PHOTOS YET SINCE PHOTOS NEED TO PASS VERIFICATION. (24 hours), because we are verifying the authenticity and legality of photo.

Once your Pictures are approved you will see your Store in a Store List.

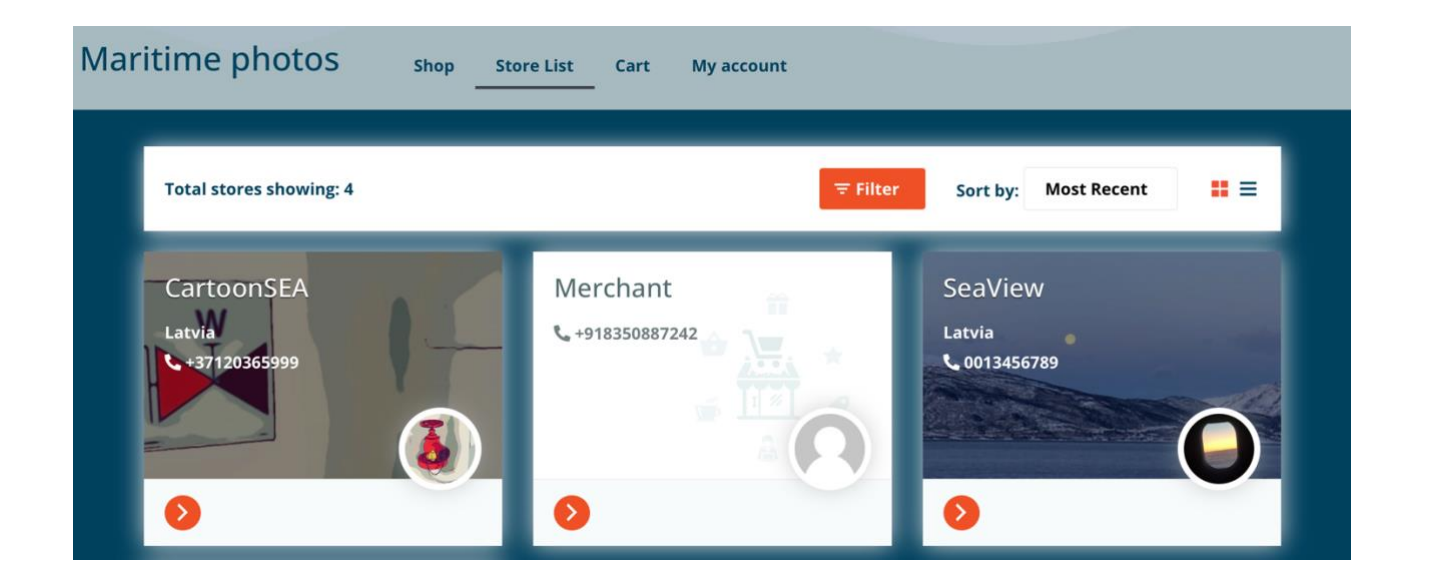

AT THE PRESENT MOMENT THAT'S IT –IN 24 HOURS YOUR STORE AND PHOTOS WILL BE ACTIVE AND YOU WILL BE ABLE TO WORK FURTHER (create more good photos for buyers).

For now, please give us feedback:

| QUESTION                                        | ANSWER |
|-------------------------------------------------|--------|
| 1.Was instruction clear? If not what should     |        |
| be changed?                                     |        |
|                                                 |        |
| 2. Was it easy to Register as Vendor in the     |        |
| home page? If NOT what was the issue?           |        |
| What do we need to improve?                     |        |
|                                                 |        |
| 3.Do you like this idea about Maritime Photo    |        |
| Collection?                                     |        |
| 4. Will you suggest to other Seafarers to join? |        |
|                                                 |        |
| 5.Put any Other comment, if you wish.           |        |
|                                                 |        |